# **INSTALLING** SZapp

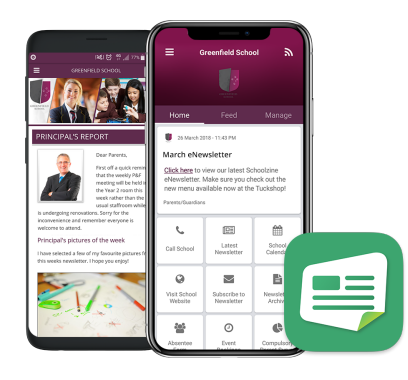

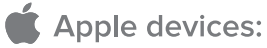

- 1. On your device, open the App Store.
- 2. Search the App Store for SZapp.
- 3. Download and install SZapp.

## Android devices:

- 1. On your device, open the Play Store.
- 2. Search the Play Store for SZapp.
- 3. Download and install SZapp.

| Select Region                           |   |
|-----------------------------------------|---|
| Asia Pacific                            | > |
| Europe<br>e.g. United Kingdom, Ireland  | > |
| e.g. UAE, Saudi Arabia                  | > |
| • Africa<br>e.g. South Africa, Nigeria  | > |
| e.g. United States, Canada              | > |
| South America<br>e.g. Brazil, Argentina | > |
|                                         |   |
|                                         |   |
|                                         |   |
|                                         |   |

### **1. FIND YOUR ORGANISATION**

Select your organisation's region. Search for and select your organisation.

| ← <b>€</b> SZapp                     | ← ■SZapp                             |
|--------------------------------------|--------------------------------------|
| Email                                | Create Password                      |
| First Name                           | Confirm Password                     |
| Last Name                            | Signup                               |
| Next                                 |                                      |
|                                      |                                      |
| Already have an account? Login Here! | Already have an account? Login Here! |

## **3. REGISTER A USER**

Enter your email and name and then create a password.

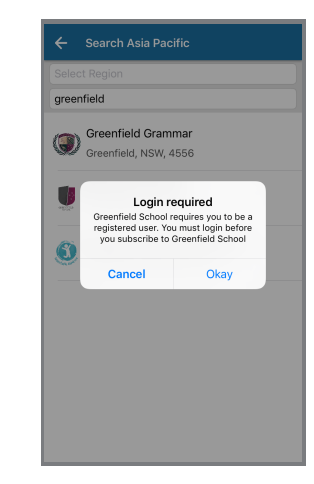

### 2. REGISTER A USER

Before you can add your school, you will need to register.

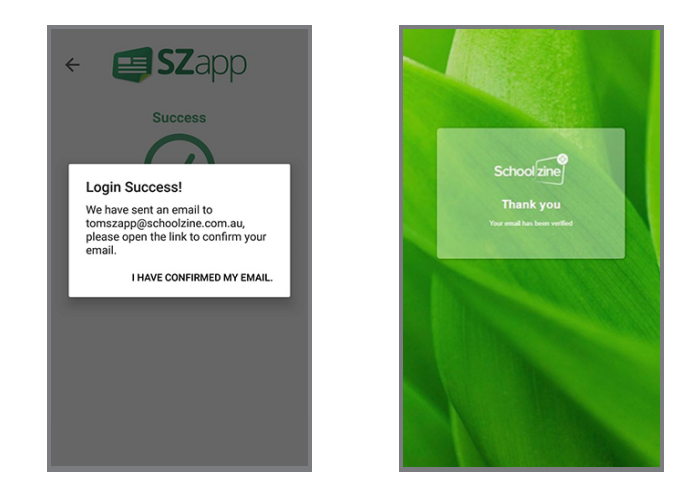

## 4. CONFIRMING YOUR EMAIL ADDRESS

Once registered you will be sent an email to confirm your email address. Open your mail program and click/tap the URL to confirm. Upon completion, you will then be shown a confirmation screen.

For any further information see: http://www.schoolzineplus.com/szapp

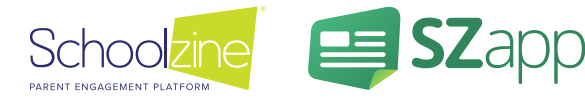

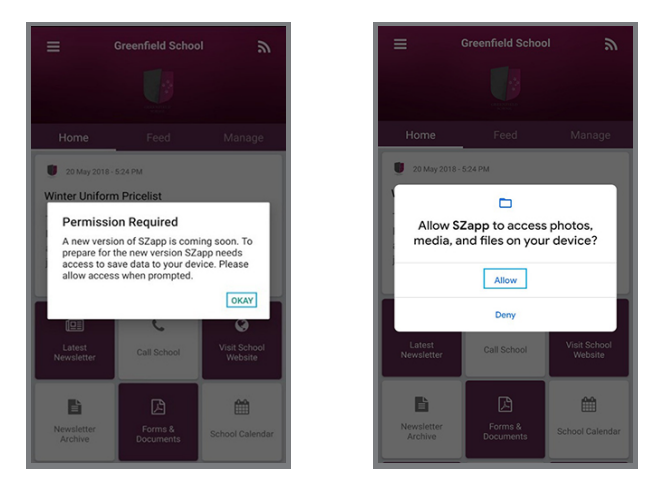

### **5. ALLOWING PERMISSIONS**

Upon installation of the update, you will be asked to allow access to storage on your device. This is required to ensure that SZapp can access the necessary files to store crucial data on your device.

Please click the affirmative options on each pop-up.

**Note:** The pop-up message you see may differ depending on your device.

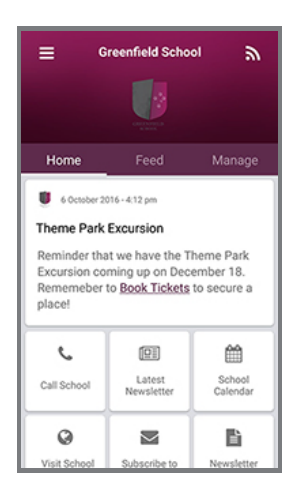

### HOME

The Home tab displays the most recent news item and links to important school information and tools.

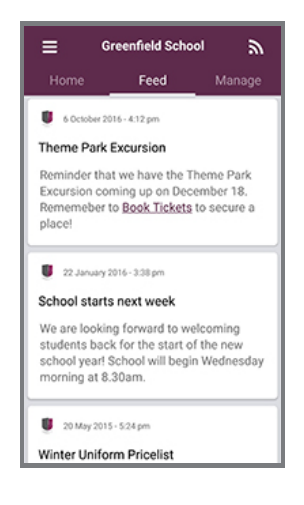

#### FEED

The Feed tab shows a summary view of all news items which you have subscribed to.

| ← Greenfield School  | SAVE |
|----------------------|------|
| Greenfield School    |      |
| Push Notifications   |      |
| Default Subscription | •    |
| Parents/Guardians    |      |
| ✓ Sport              |      |
| Students             |      |
| P&F                  |      |
| Teacher/Staff Member |      |
|                      |      |
|                      |      |

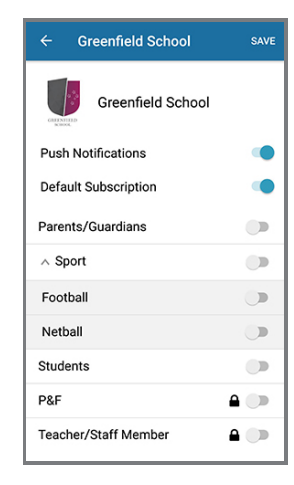

## 6. MANAGING NOTIFICATIONS

Choose which group/s you would like to receive notifications from. Groups with arrows indicate. that there are sub-groups which you can join.

| Home         | Feed              | Manage      |
|--------------|-------------------|-------------|
| Home         |                   | manage      |
| Push Notific | ations            |             |
| Default Sub  | scription         |             |
|              |                   |             |
| Parents/Gu   | ardians           |             |
| ∨ Sport      |                   |             |
| Students     |                   |             |
| P&F          |                   | A 🗩         |
| Teacher/Sta  | ff Member         | A 🗩         |
| Teacher/Sta  | off Member        | <b>A</b> () |
| Re           | MOVE SUBSCRIPTION | N           |

### MANAGE

The Manage tab allows you to customise what information shows in your news feed and what push notifications you will receive.

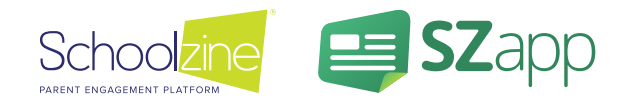